# <u>JVC</u>

# CORRECTION/CORRECTION/CORRECCIÓN

#### ENGLISH

|                                                                             |                                                                                                    |                                                                                                    | l'enregistrement                                                                                      |                                                                                                    |
|-----------------------------------------------------------------------------|----------------------------------------------------------------------------------------------------|----------------------------------------------------------------------------------------------------|----------------------------------------------------------------------------------------------------|----------------------------------------------------------------------------------------------------|
|                                                                             | INCORRECT                                                                                                    | CORRECT                                                                                                    | vidéo uniquement",<br>"Durant la lecture                                                              |                                                                                                    |
| pg. 8, 9<br>"During Video<br>Recording Only",<br>"During Video<br>Playback" | E : Snapshot Indicator (☞ pg. 43)                                                                                                    | <ul> <li>Snapshot Indicator*<br/>(tzr pg. 43)</li> <li>* GR-DF470/450 only</li> </ul>                                                                                                    | vidéo"<br>p. 39<br>"AFFICHAGE<br>CAMÉRA"                                                              | NIV. AUDIO<br>[ARRÊT] : L'indicat<br>auxiliaire n'apparaî                                                                                                    |
| pg. 39<br>"CAMERA<br>DISPLAY"                                               | AUDIO LEV.<br>[OFF]: Auxiliary microphone level indicator does not<br>appear.<br>ON: Displays auxiliary microphone level indicator<br>when optional microphone is connected. (EF pg. 8)                                                                                                    | AUDIO LEV.<br>OFF: Auxiliary microphone level indicator does not<br>appear.<br>[ON]: Displays auxiliary microphone level indicator<br>when optional microphone is connected. (zr pg. 8)                                                                                                    | p. 41<br>"AFFICHAGE<br>VIDÉO"                                                                         | MARCHE : Affiche<br>microphone auxilia<br>est connecté. (zr p<br><u>NIV. AUDIO</u><br>zr p. 39, "NIV. AUD                                                                                                    |
| pg. 41<br>"VIDEO DISPLAY"                                                   | AUDIO LEV. [OFF] / ON                                                                                                    | AUDIO LEV. OFF / [ON]                                                                                                    | p. 43<br>"Photo (Pour<br>l'enregistrement<br>vidéo)"<br>p. 46<br>"Réglage de la<br>balance des blancs | <b>3</b> Régler la fonct<br>mode souhaité. (<br>photo "                                                                                                    |
| pg. 43<br>"Snapshot (For<br>Video Recording)"                               | Set "SNAP/SLOW" to the desired mode.<br>(☞ pg. 36, 37) The Snapshot indicator "()" appears.                                                                                                    | Set "SNAP/SLOW" to the desired mode.<br>(EP pg. 36, 37) The Snapshot indicator " () "<br>appears."<br>* GR-DF470/450 only                                                                                                    |                                                                                                    | 1       Régler l'interro         2       Sélectionner "                                                                                                    |
| pg. 46<br>"Manual White<br>Balance<br>Adjustment"                           | <ol> <li>Set the Power Switch to "M".</li> <li>Select "MWB" in " W.BALANCE" menu.</li> <li>(☞ pg. 36)</li> <li>The d indication blinks slowly.</li> <li>Hold a sheet of plain white paper in front of the subject. Adjust zoom or position yourself so that the white paper fills the screen.</li> <li>Press and hold SET until d begins blinking rapidly.</li> <li>When the setting is completed, d resumes normal blinking.</li> <li>Press SET twice. The Menu Screen closes and the Manual White Balance indicator d is displayed.</li> </ol> | <ol> <li>Set the Power Switch to "₪".</li> <li>Hold a sheet of plain white paper in front of<br/>the subject. Adjust zoom or position yourself so<br/>that the white paper fills the screen.</li> <li>Select "MWB" in "⊡ W.BALANCE" menu<br/>(☞ pg. 36), then press and hold SET until ⊡<br/>begins blinking.</li> <li>When the setting is completed, ⊡ stops<br/>blinking.</li> <li>Press SET twice. The Menu Screen closes<br/>and the Manual White Balance indicator ⊡ is<br/>displayed.</li> </ol> | p. 53<br>"Baccordement à                                                                              | <ul> <li>BAL. BLANC</li> <li>L'indication 2 of 2</li> <li>Tenir une feuil sujet. Ajuster le zi que la feuille de p</li> <li>Appuyer en comoment où corrapidement.</li> <li>Lorsque le réglaging de réglaging de réglaging de remaile en la corrapidement.</li> <li>Lorsque le réglaging de réglaging de remaile en la corrapidement.</li> <li>Lorsque le réglaging de réglaging de remaile en la corrapidement.</li> <li>Lorsque le réglaging de remaile en la corrapidement.</li> <li>Lorsque le réglaging de remaile en la corrapidement.</li> </ul> |
| pg. 53                                                                      | [A] Using USB cable (GR-DF470/450 only)                                                                                                    | [A] Using USB cable (GR-DF470/450 only)                                                                                                    | un ordinateur<br>personnel"                                                                           | uniquement)                                                                                                    |
| "Connection To A<br>Personal<br>Computer"                                   | It is possible to do the following things:<br>• Transfer still images stored on a memory card to<br>a PC.<br>• Transfer still/moving images recorded on a tape<br>to a PC.                                                                                                    | It is possible to do the following things:<br>• Transfer still images stored on a memory card to<br>a PC.<br>• Transfer still/moving images recorded on a tape<br>to a PC (GB-DE470 only)                                                                                                    |                                                                                                    | <ul> <li>Transférer des in<br/>carte mémoire ve</li> <li>Transférer des in<br/>enregistrée sur u</li> </ul>                                                                                                    |
|                                                                             | [B] Using DV cable                                                                                                    | [B] Using DV cable                                                                                                    |                                                                                                    | [B] Utilisation du                                                                                                    |
|                                                                             | It is also possible to transfer still/moving images on<br>a tape to a PC with a DV connector by using the<br>provided software, software equipped with the PC<br>or commercially available software.                                                                                                    | It is also possible to transfer still/moving images on<br>a tape to a PC with a DV connector by using the<br>provided software (GR-DF470 only), software<br>equipped with the PC or commercially available<br>software.                                                                                                    |                                                                                                    | I est également po<br>fixes/en mouvemer<br>ordinateur équipé o<br>logiciel fourni, le lo<br>disponible dans le                                                                                                    |
|                                                                             |                                                                                                    |                                                                                                    |                                                                                                    | ·                                                                                                    |

## FRANÇAIS

|                                                                                              | INCORRECT                                                                                                    | CORRECT                                                                                                    |
|----------------------------------------------------------------------------------------------|----------------------------------------------------------------------------------------------------|----------------------------------------------------------------------------------------------------|
| p. 8, 9<br>"Durant<br>l'enregistrement<br>vidéo uniquement",<br>"Durant la lecture<br>vidéo" | Indicateur de photo (₺₸ p. 43)                                                                                                    | <ul> <li>Indicateur de photo* (z p. 43)</li> <li>* GR-DF470/450 uniquement</li> </ul>                                                                                                    |
| p. 39<br>"AFFICHAGE<br>CAMÉRA"                                                               | NIV. AUDIO           [ARRÊT] : L'indicateur de niveau du microphone auxiliaire n'apparaît pas.           MARCHE : Affiche l'indicateur de niveau du microphone auxiliaire si un microphone en option est connecté. (CF p. 8)                                                                                                    | NIV. AUDIO<br>ARRÊT : L'indicateur de niveau du microphone<br>auxiliaire n'apparaît pas.<br>[MARCHE] : Affiche l'indicateur de niveau du<br>microphone auxiliaire si un microphone en option<br>est connecté. ((27 p. 8)                                                                                                    |
| p. 41<br>"AFFICHAGE<br>VIDÉO"                                                                | NIV. AUDIO [ARRÊT] / MARCHE                                                                                                    | NIV. AUDIO ARRÊT / [MARCHE]                                                                                                    |
| p. 43<br>"Photo (Pour<br>l'enregistrement<br>vidéo)"                                         | 3 Régler la fonction "PHOTO LENT" sur le<br>mode souhaité. (∠ p. 36, 37) L'indicateur de<br>photo " apparaît.                                                                                                    | 3 Régler la fonction "PHOTO LENT" sur le<br>mode souhaité. (∠ p. 36, 37) L'indicateur de<br>photo "  apparaît.*                                                                                                    |
| p. 46<br>"Réglage de la<br>balance des blancs<br>manuelle"                                   | <ol> <li>Régler l'interrupteur d'alimentation sur "M".</li> <li>Sélectionner "BAL.MAN" dans le menu<br/>BAL. BLANCS". (ﷺ p. 36)</li> <li>L'indication S clignote lentement.</li> <li>Tenir une feuille de papier blanc devant le<br/>sujet. Ajuster le zoom ou vous déplacer pour<br/>que la feuille de papier blanc remplisse l'écran.</li> <li>Appuyer en continu sur SET jusqu'au<br/>moment où S commence à clignoter<br/>rapidement.</li> <li>Lorsque le réglage est terminé, S eremet à<br/>clignoter normalement.</li> <li>Appuyer deux fois sur SET. L'écran de<br/>menu se ferme, et l'indicateur de balance des<br/>blancs manuelle S est affiché.</li> </ol> | <ol> <li>Régler l'interrupteur d'alimentation sur "M".</li> <li>Régler l'interrupteur d'alimentation sur "M".</li> <li>Tenir une feuille de papier blanc devant le sujet. Ajuster le zoom ou vous déplacer pour que la feuille de papier blanc remplisse l'écran.</li> <li>Sélectionner "BAL.MAN" dans le menu "M BAL. BLANCS" (IP p. 36), puis appuyer en continu sur SET jusqu'au moment où M commence à clignoter.</li> <li>Lorsque le réglage est terminé, M s'arrête de clignoter.</li> <li>Appuyer deux fois sur SET. L'écran de menu se ferme, et l'indicateur de balance des blancs manuelle M est affiché.</li> </ol> |
| p. 53<br>"Raccordement à<br>un ordinateur<br>personnel"                                      | [A] Utilisation du câble USB (GR-DF470/450<br>uniquement)      Les choses suivantes sont possibles :         Transférer des images fixes stockées sur une<br>carte mémoire vers un ordinateur.         Transférer des images fixes/en mouvement<br>enregistrée sur une bande vers un ordinateur.     [B] Utilisation du câble DV      Il est également possible de transférer des images<br>fixes/en mouvement sur une bande vers un<br>ordinateur DA une bande vers un<br>gedipateur équipé d'une conpacteur DA une te                                                                                                    | [A] Utilisation du câble USB (GR-DF470/450 uniquement)         Les choses suivantes sont possibles :         • Transférer des images fixes stockées sur une carte mémoire vers un ordinateur.         • Transférer des images fixes/nem mouvement enregistrée sur une bande vers un ordinateur. (GR-DF470 uniquement)         [B] Utilisation du câble DV         Il est également possible de transférer des images fixes/                                                                                                    |
|                                                                                              | oranateur equipe d'un connecteur DV via le<br>logiciel fourni, le logiciel installé sur l'ordinateur ou<br>disponible dans le commerce.                                                                                                    | d'un connecteur DV via le logiciel fourni (GR-DF470<br>uniquement), le logiciel installé sur l'ordinateur ou<br>disponible dans le commerce.                                                                                                    |

### ESPAÑOL

|                                                                                                    | INCORRECTO                                                                                                    | CORRECTO                                                                                                    |
|----------------------------------------------------------------------------------------------------|----------------------------------------------------------------------------------------------------|----------------------------------------------------------------------------------------------------|
| p. 8, 9<br>"Durante la<br>grabación de vídeo<br>solamente",<br>"Durante la<br>reproducción de<br>vídeo" | (c≇ p. 43)                                                                                                    | (i = Indicador de Snapshot (fotografiado)*<br>(i ≠ p. 43)<br>* GR-DF470/450 solamente                                                                                                    |
| p. 40<br>"INDICACIONES<br>CÁMARA"                                                                       | NIV. AUDIO<br>[OFF]: No aparece el indicador de volumen del<br>micrófono auxiliar.<br>ON: Indica el volumen del micrófono auxiliar cuando<br>está conectado el micrófono opcional. (27 p. 8)                                                                                                    | NIV. AUDIO<br>OFF: No aparece el indicador de volumen del<br>micrófono auxiliar.<br>[ON]: Indica el volumen del micrófono auxiliar<br>cuando está conectado el micrófono opcional.<br>(ɛ͡] p. 8)                                                                                                    |
| p. 41<br>"INDICACIONES<br>VÍDEO"                                                                        | NIV. AUDIO         [OFF] / ON           E≓ p. 40, "NIV. AUDIO"         [                                                                                                    | NIV. AUDIO         OFF / [ON]           ▷☞ p. 40, "NIV. AUDIO"                                                                                                    |
| p. 43<br>"Fotografiado (Para<br>grabaciones de<br>vídeo)"                                               | 3 Ajuste "FOTO/LENTO" en el modo<br>deseado. (☞ p. 36, 37) Aparece el indicador<br>de instantánea Snapshot "▲".                                                                                                    | 3 Ajuste "FOTO/LENTO" en el modo<br>deseado. (☞ p. 36, 37) Aparece el indicador<br>de instantánea Snapshot "▲".*                                                                                                    |
|                                                                                                    |                                                                                                    | * GR-DF470/450 solamente                                                                                                    |
| p. 46<br>"Ajuste manual del<br>balance del blanco"                                                      | <ol> <li>Ajuste el interruptor de alimentación en<br/>""".</li> <li>Seleccione "BB MANUAL" en el menú<br/>S BAL.BLANCO". (" p. 36)</li> <li>La indicación  p apradea despacio.</li> <li>Coloque una hoja de papel blanco normal<br/>frente al sujeto. Ajuste el zoom o colóquese<br/>usted de modo que el papel blanco normal<br/>frente al sujeto. Ajuste el zoom o colóquese<br/>usted de modo que el papel blanco llene la<br/>pantalla.</li> <li>Mantenga pulsado SET hasta que<br/>comience a parpadear rápidamente.</li> <li>Cuando termina el ajuste, p reanuda el<br/>parpadeo normal.</li> <li>Pulse SET dos veces. La pantalla de menú<br/>se cierra y aparece el indicador de balance<br/>manual del blanco p.</li> </ol> | <ol> <li>Ajuste el interruptor de alimentación en<br/>""".</li> <li>Coloque una hoja de papel blanco normal<br/>frente al sujeto. Ajuste el zoom o colóquese<br/>usted de modo que el papel blanco llene la<br/>pantalla.</li> <li>Seleccione "BB MANUAL" en el menú<br/>BAL.BLANCO" ("" p. 36), y luego<br/>mantenga pulsado SET hasta que<br/>comience a parpadear.</li> <li>Cuando termina el ajuste, deja de<br/>parpadear.</li> <li>Pulse SET dos veces. La pantalla de menú<br/>se cierra y aparece el indicador de balance<br/>manual del blanco de .</li> </ol> |
| p. 53<br>"Conexión a un PC"                                                                             | [A] Uso de un cable USB (GR-DF470/450<br>solamente)                                                                                                    | [A] Uso de un cable USB (GR-DF470/450<br>solamente)                                                                                                    |
|                                                                                                    | Se pueden hacer las siguientes cosas:<br>• Transferir las imágenes fijas guardadas en una<br>tarjeta de memoria a un PC.<br>• Transferir las imágenes fijas o en movimiento<br>guardadas en una cinta a un PC.                                                                                                    | Se pueden hacer las siguientes cosas:<br>• Transferir las imágenes fijas guardadas en una<br>tarjeta de memoria a un PC.<br>• Transferir las imágenes fijas o en movimiento<br>guardadas en una cinta a un PC. (GR-DF470<br>solamente)                                                                                                    |
|                                                                                                    | LBJ USO de un cable DV                                                                                                    | [B] Uso de un cable DV                                                                                                    |
|                                                                                                    | movimiento en una cinta a un PC con un conector<br>DV utilizando el software suministrado, el software<br>incluido en el PC, o software disponible en el<br>mercado.                                                                                                    | También es posible transferir imágenes fijas o en<br>movimiento en una cinta a un PC con un conector<br>DV utilizando el software suministrado (GR-DF470<br>solamente), el software incluido en el PC, o<br>software disponible en el mercado.                                                                                                    |